# Anleitung zur Anmeldung bei WebUntis und der Untis Mobile App (Schülerzugänge)

### Schritt 1

Gehe auf https://borys.webuntis.com

### Schritt 2

Erscheint ein Anmeldefenster. Klicke dort auf "Anmelden mit ISERV Nach erfolgreicher Anmeldung auf **Legitimiren.** 

|                                                       | WebUntis Login                                                 |
|-------------------------------------------------------|----------------------------------------------------------------|
| Heute 22.08.2023 RS Georgsmarienhütte Schule wechseln | Marine Constanting                                             |
|                                                       | Anmelden mit IServ                                             |
|                                                       | oder                                                           |
|                                                       | Benutzername                                                   |
|                                                       | Passwort                                                       |
|                                                       | Login                                                          |
|                                                       | Passwort vergessen?<br>Noch keinen Zugang? <u>Registrieren</u> |
|                                                       | Arrente Coogle Play                                            |

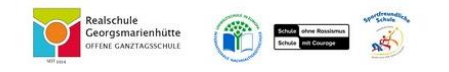

| WebUntis<br>Account z          | möchte auf Ihren<br>ugreifen                                                                                                    |
|--------------------------------|----------------------------------------------------------------------------------------------------|
|                                |                                                                                                    |
| WebUntis Berecl                | htigungen gewähren, um in Ihrem Namen                                                                                                    |
| auf Ihren Accour               | nt zuzugreifen, um                                                                                                    |
| <ul> <li>Bei WebU</li> </ul>   | ntis mit Ihrem realschulegmh.net-IServ-                                                                                                    |
| Account e                      | inloggen                                                                                                    |
| <ul> <li>Ihre E-Mai</li> </ul> | I-Adresse lesen                                                                                                    |
| <ul> <li>Erhalten S</li> </ul> | ie Ihren Untis Benutzernamen für den                                                                                                    |
| Zugang zu                      | I WebUntis                                                                                                    |
| Legitimieren                   | Ablehnen                                                                                                    |
|                                | A RECEIPTION OF THE PROPERTY OF THE PROPERTY O |

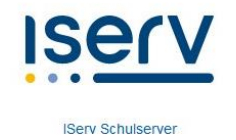

# Schritt 3

Es erscheint ein neues Fenster in Webuntis.

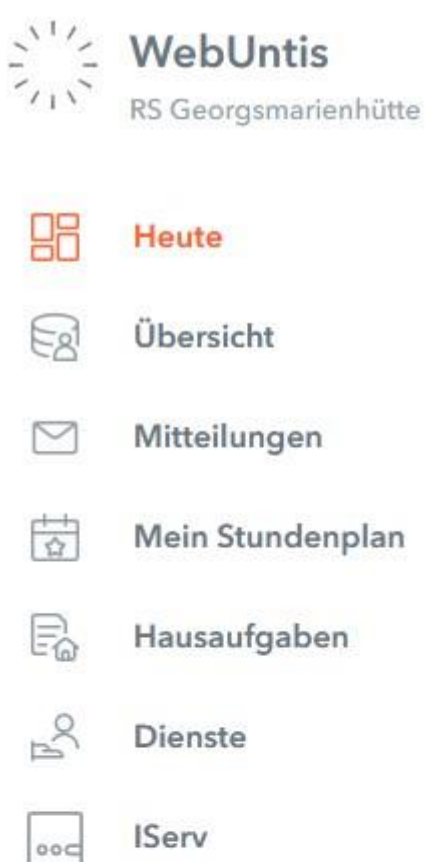

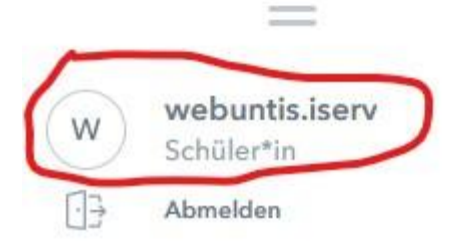

#### Schritt 4

Du bist jetzt bei WebUntis eingeloggt und Klicke in WebUntis auf deinen Benutzernamen über der "Abmelden" Schaltfläche und anschließend oben auf "Freigaben

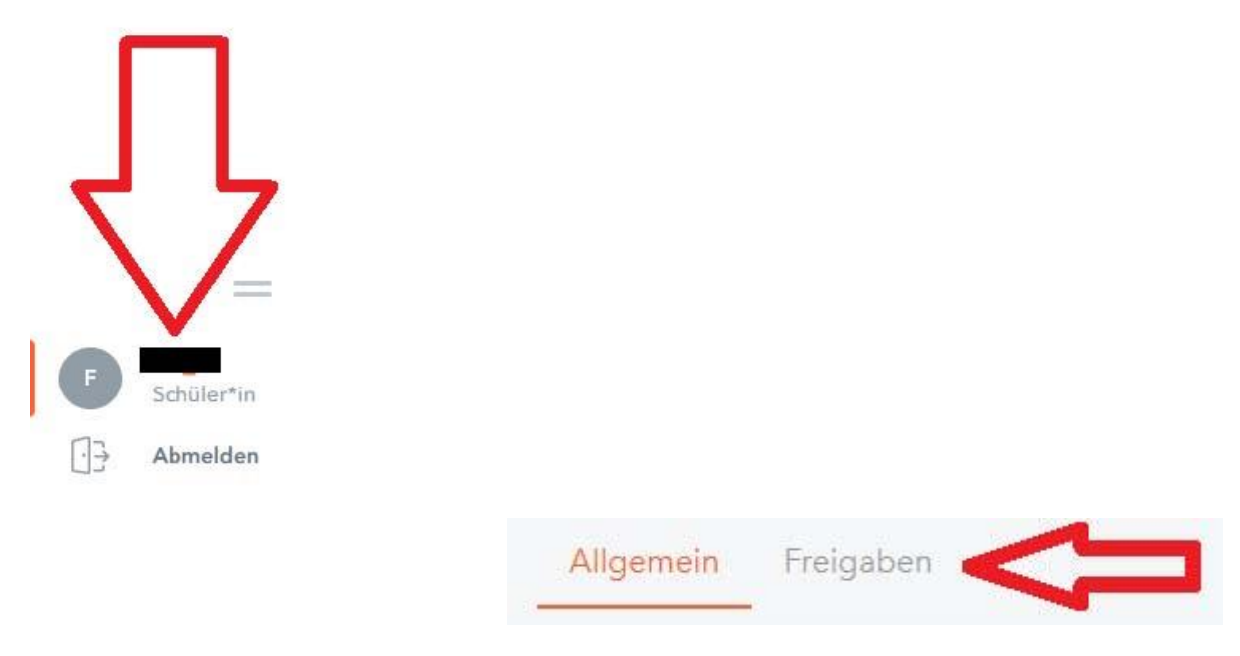

### Schritt 5 Klicke auf "Anzeigen" und scanne den QR-Code mit der Untis Mobile App auf deinem Mobilgerät.

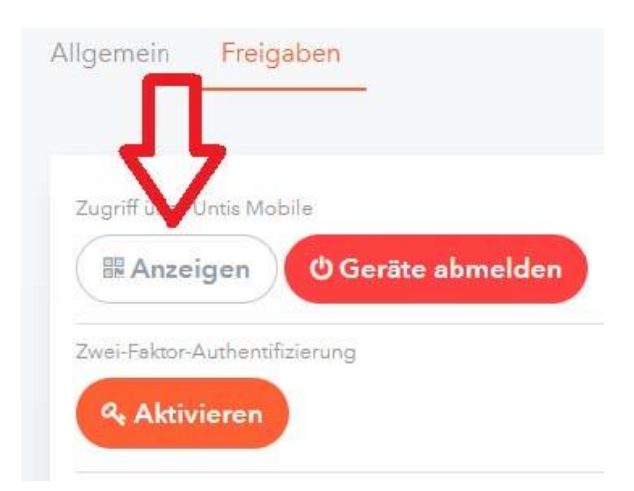

# Schritt 6

Komfortabler ist es, den Stundenplan über die Untis Mobile App abzurufen. Diese App kannst du auf deinem schulischen iPad über die Relution App oder bei privaten Geräten über den App Store (iOS) bzw. über den Google Play Store (Android) installieren. Tippe nach dem Starten der App auf "Profil hinzufügen" und dann auf "QR-Code scannen".

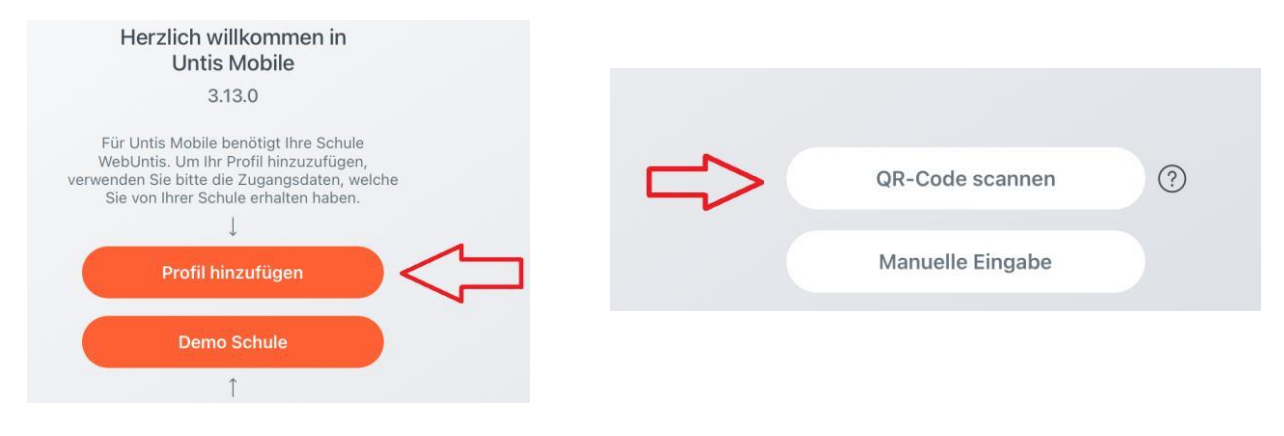

#### Wichtig:

Du kannst dich in der App nicht direkt mit deinen Schüler-Zugangsdaten anmelden! Für die Anmeldung in der App muss zunächst die Anmeldung in WebUntis erfolgen, und dann der QR-Code gescannt oder alternativ die angezeigten Anmeldedaten manuell in der App eingetragen werden. Danach erfolgt die Anmeldung in der App automatisch, bis diese neu installiert wird. Nach einer Neuinstallation muss die Anmeldung erneut durchgeführt werden.